## GIT COLLABORATION HITCHHIKER'S GUIDE TO GIT REPOSITORIES

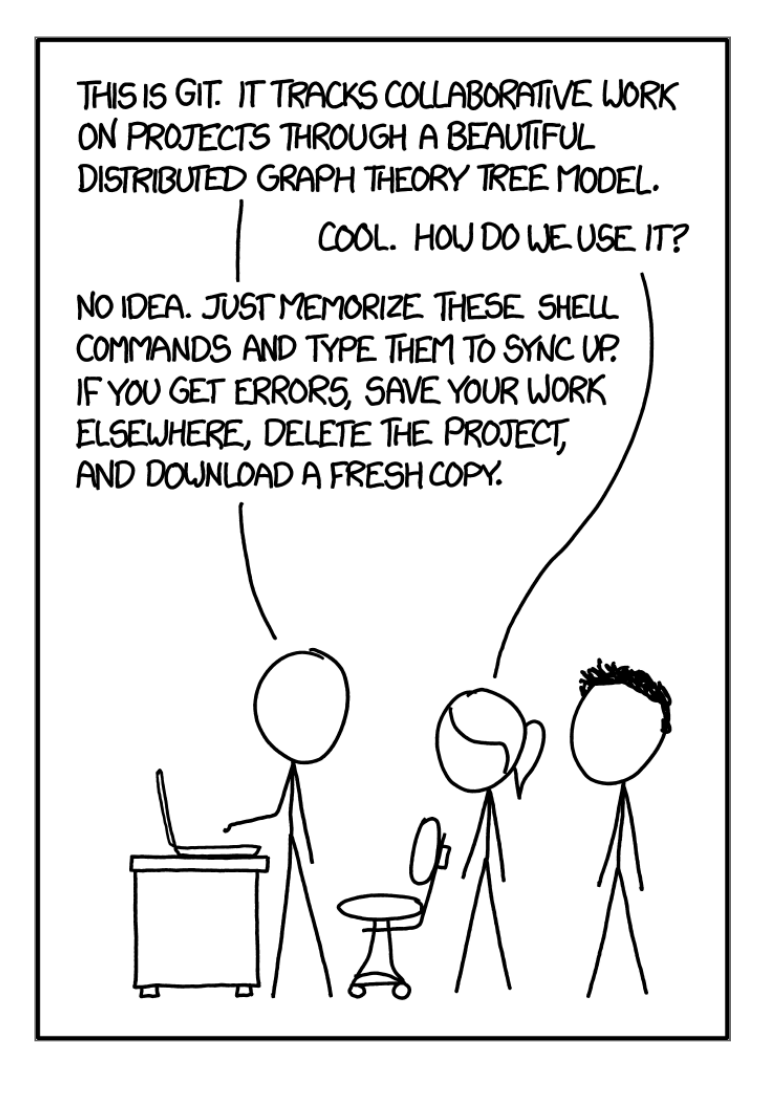

### REQUIREMENTS

#### If you followed and understood

*Git basics or: How I learned to stop worrying and love the rebase* 

this follow-up is made for you!

# THE DO IT YOURSELF OVERHEAD VS BREAKING DEPENDENCIES

## DILEMMA

## BOOT YOUR NOTEBOOKS

#### **SLIDES**

#### https://escodebar.github.io/trainings/git/collaboration/

## COLLABORATION

#### ... because working together is fun!

## ORGANIZING COLLABORATION

- Choose a collaboration setup
- Define the requirements for contributions
- Design your collaboration workflow
- Provide necessary collaboration tools

## COLLABORATION SETUPS

...using Git!

## GIT IS DISTRIBUTED!

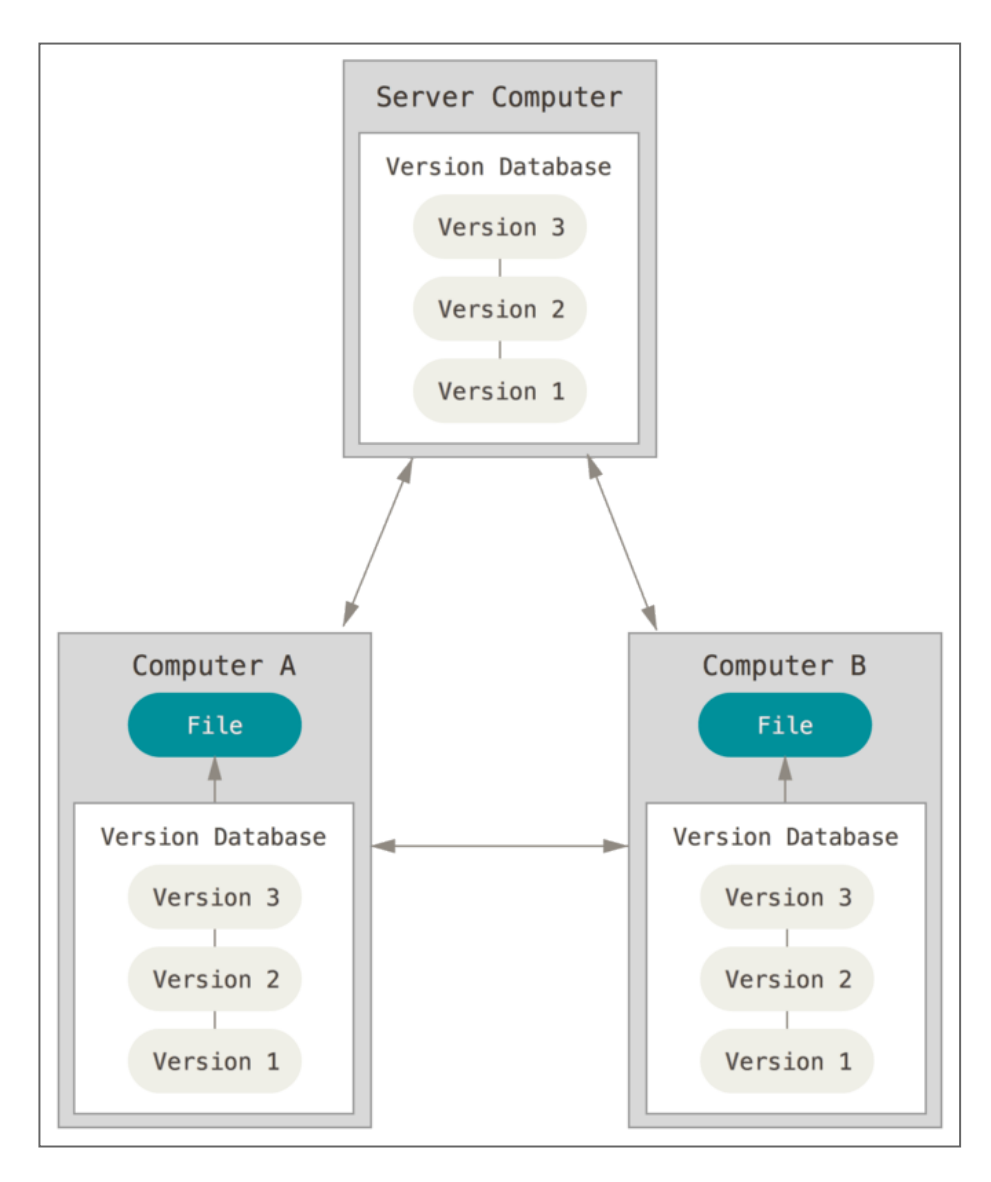

## FILE SYSTEM

Remotes can be on file-systems like:

- external block devices
- network file share
- cloud file share

#### GIT SERVER

#### <u>Setup your own Git server.</u>

## **REPOSITORY HOSTS**

Use a repository host:

- <u>Bitbucket</u>
- <u>GitHub</u>
- <u>GitLab</u>

## SETUP EVALUATION

- Use case
- Effective costs
- User management
- Access management
- Integrated worflows
- Pipeline integrations

## FORK THE REPOSITORY

#### I prepared <u>a repository</u> for this training.

#### FORKS

A fork is a clone of the repository, managed by the repository host.

| ≡                  | <b>Bitbucket</b> Projects Repositories <del>-</del> | Search for code or repositories | a 🕐 🛃 😥 |
|--------------------|-----------------------------------------------------|---------------------------------|---------|
| ō                  |                                                     |                                 |         |
| ₹                  |                                                     |                                 |         |
| 1                  |                                                     |                                 |         |
| đ                  |                                                     |                                 |         |
| -\$                | Fork                                                |                                 |         |
|                    |                                                     |                                 |         |
| ¢                  |                                                     |                                 |         |
| $\boldsymbol{\nu}$ |                                                     |                                 |         |
| đ                  |                                                     |                                 |         |
|                    |                                                     |                                 |         |
|                    |                                                     |                                 |         |
|                    |                                                     |                                 |         |
|                    |                                                     |                                 |         |
|                    |                                                     |                                 |         |
|                    |                                                     |                                 |         |
|                    |                                                     |                                 |         |
|                    |                                                     |                                 |         |

| ≡ | 🖲 Bitbucket | Projects | Repositories <del>-</del>                                                                                                    | Search for code or repositories                                         |   | 0 | e <mark>?</mark> | • |
|---|-------------|----------|----------------------------------------------------------------------------------------------------|-------------------------------------------------------------------------|---|---|------------------|---|
|   |             |          | yy into?<br>ate its URL<br>ly in sync with                                                                                            |                                                                         |   |   |                  |   |
|   |             | Atla     | Git repository management for enterprise teams power<br>ssian Bitbucket v5.0.1 · Documentation · Contact Support · Requ<br>Xatlassian | ed by Atlassian Bitbucket<br>lest a feature · About · Contact Atlassiar | n |   |                  |   |

## PROJECT COLLABORATORS

To allow others to contribute to your repository / fork, you need to add them as collaborators.

## ADD A COLLABORATOR TO YOUR REPOSITORY

The simplest way of collaboration!

| ≡         | 📴 Bitbucket Projects Repositories - Search for code or repositories a 🕐 🛃 😥                                                                                                    |  |  |  |  |  |  |  |
|-----------|----------------------------------------------------------------------------------------------------|--|--|--|--|--|--|--|
| ß         | Pablo Verges / collaboration                                                                                                    |  |  |  |  |  |  |  |
| ±<br>₽®   | Image: Transformed and the second second |  |  |  |  |  |  |  |
| đ         | README.md     Motivate the reviewer     Yesterday                                                                                                    |  |  |  |  |  |  |  |
|           | B README.md                                                                                                    |  |  |  |  |  |  |  |
| \$<br>\$2 | Collaboration repository                                                                                                    |  |  |  |  |  |  |  |
| ₫         | This repository is used for a series of Git trainings.                                                                                                    |  |  |  |  |  |  |  |
| ö         | How to collaborate                                                                                                    |  |  |  |  |  |  |  |
| ~         | If you are not yet part of the team, request an invitation now!                                                                                                    |  |  |  |  |  |  |  |
|           | If you don't want to be part of the team, you can also fork this repository and make a pull request from your fork.                                                                                                    |  |  |  |  |  |  |  |
|           | Contribution requirements                                                                                                    |  |  |  |  |  |  |  |
|           | The contribution requirements for this project are high, but don't give up when your pull request is rejected. Getting a successfull pull request will increase your karma and your programming skills will eventually improve!                                                                                                    |  |  |  |  |  |  |  |
|           | Requirements:                                                                                                    |  |  |  |  |  |  |  |
|           | <ul> <li>The code changes must be tested with pytest</li> <li>The changes must follow the python zen</li> <li>Every commit needs to pass the tests</li> <li>You need to format your python code with black</li> </ul>                                                                                                    |  |  |  |  |  |  |  |
|           | Commit guidelines                                                                                                    |  |  |  |  |  |  |  |

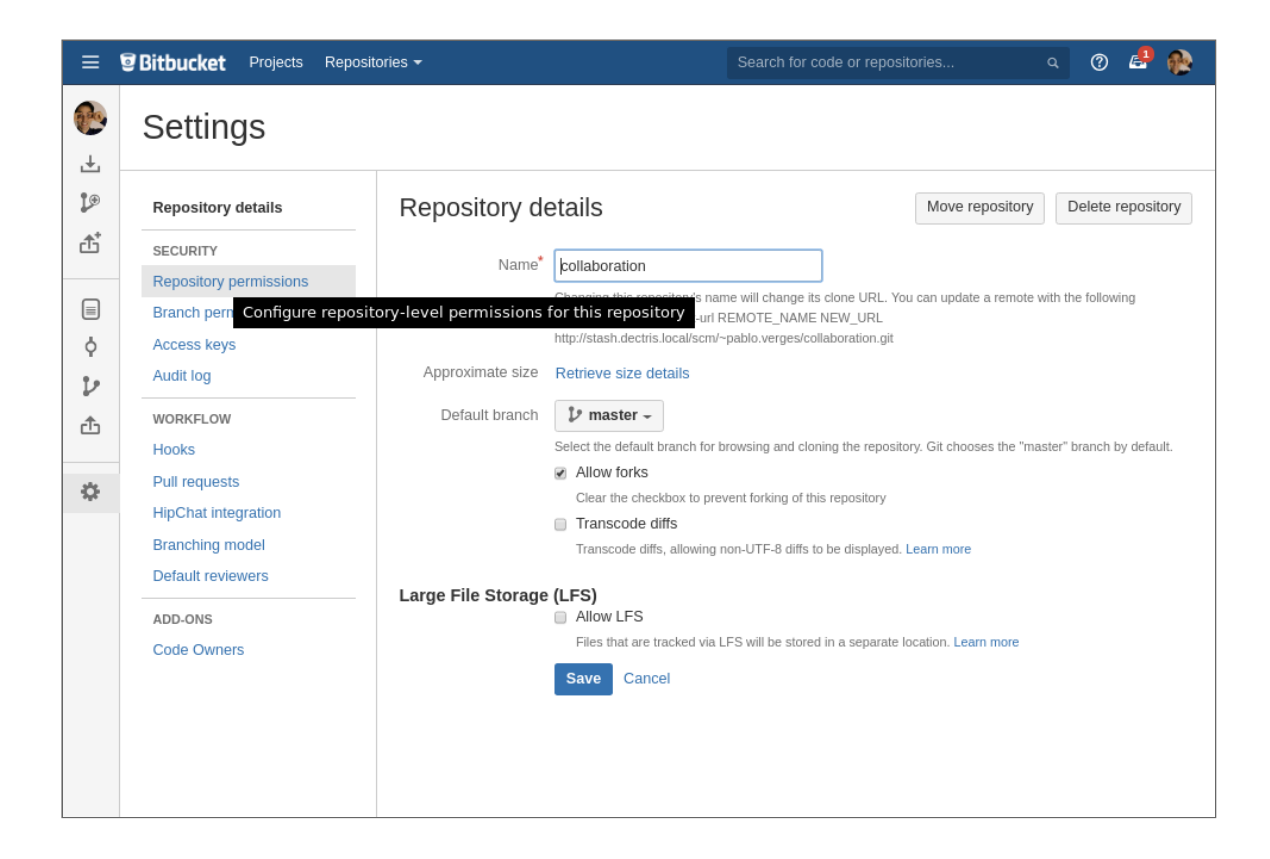

| ≡        | Bitbucket Projects Repos                                                                                               | itories <del>-</del>                                           |           | h for code or repositori | es q 🕐                            | e 🚯 |
|----------|----------------------------------------------------------------------------------------------------|----------------------------------------------------------------|-----------|--------------------------|-----------------------------------|-----|
| <b>€</b> | Settings                                                                                                    |                                                                |           |                          |                                   |     |
|          | Repository details<br>SECURITY<br>Repository permissions<br>Branch permissions<br>Access keys<br>Audit log<br>WORKFLOW | L                                                              | earn more |                          |                                   |     |
| \$       | Hooks Pull requests HipChat integration Branching model Default reviewers ADD-ONS Code Owners                          | Start typing to find users                                     | Admin     | Write                    | ⑦         Read ⑦           Read ▼ | Add |
|          |                                                                                                    | Name           Add Groups           No groups have been groups | Admin     | Write                    | ⑦ Read ⑦ Read •                   | Add |

| ≡        | <b>Bitbucket</b> Projects Repos                                                                                        | tories 🔻                                                                                                    | Search for code o | or repositories                   |                | o 🔒 🚱 |
|----------|----------------------------------------------------------------------------------------------------|----------------------------------------------------------------------------------------------------|-------------------|-----------------------------------|----------------|-------|
| <b>€</b> | Settings                                                                                                    |                                                                                                    |                   |                                   |                |       |
|          | Repository details<br>SECURITY<br>Repository permissions<br>Branch permissions<br>Access keys<br>Audit log<br>WORKFLOW | Repository permissions allo<br>Repository permissions allo<br>Public access<br>Allow users without a Bitbur<br>Enable<br>User access |                   | Learn more                        |                |       |
| \$       | Hooks Pull requests HipChat integration Branching model Default reviewers ADD-ONS                                      | Name<br>Add Users<br>No users have been giver                                                                                        | Admin ⑦           | Write ⑦<br>Read<br>Write<br>Admin | Read (<br>Read | D Add |
|          | Code Owners                                                                                                    | Group access Name Add Groups No groups have been give                                                                                | Admin ⑦           | Write ⑦                           | Read (<br>Read | DA +  |

## COLLABORATION WORKFLOWS

#### ...to avoid the chaos!

## SOME KNOWN WORKFLOWS

- Centralized Workflow
- Integration-Manager Workflow
- Benevolent Dictator Workflow
- The GitHub Workflow

## CENTRALIZED WORKFLOW

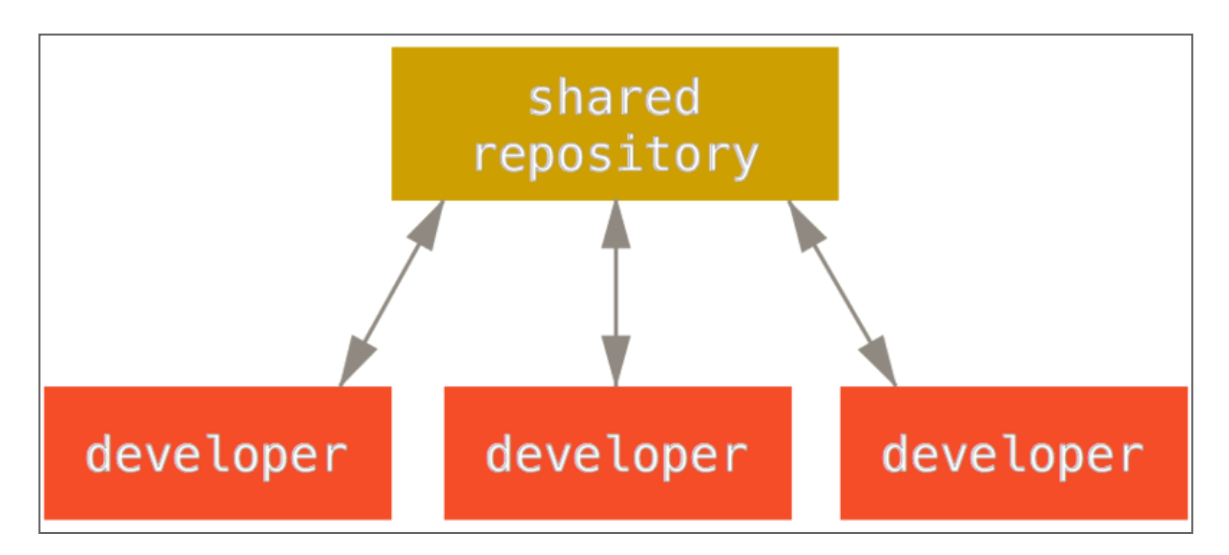

## INTEGRATION-MANAGER WORKFLOW

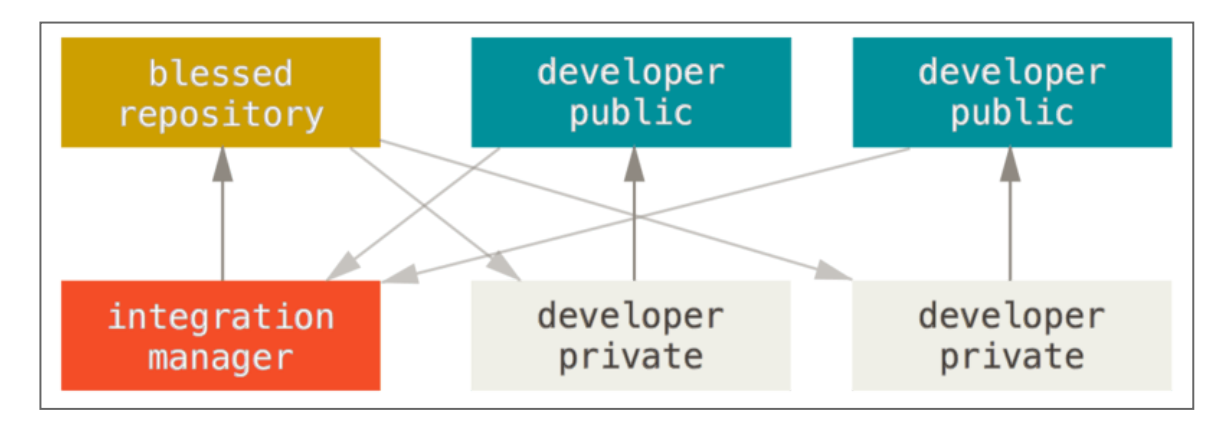

## BENEVOLENT DICTATOR WORKFLOW

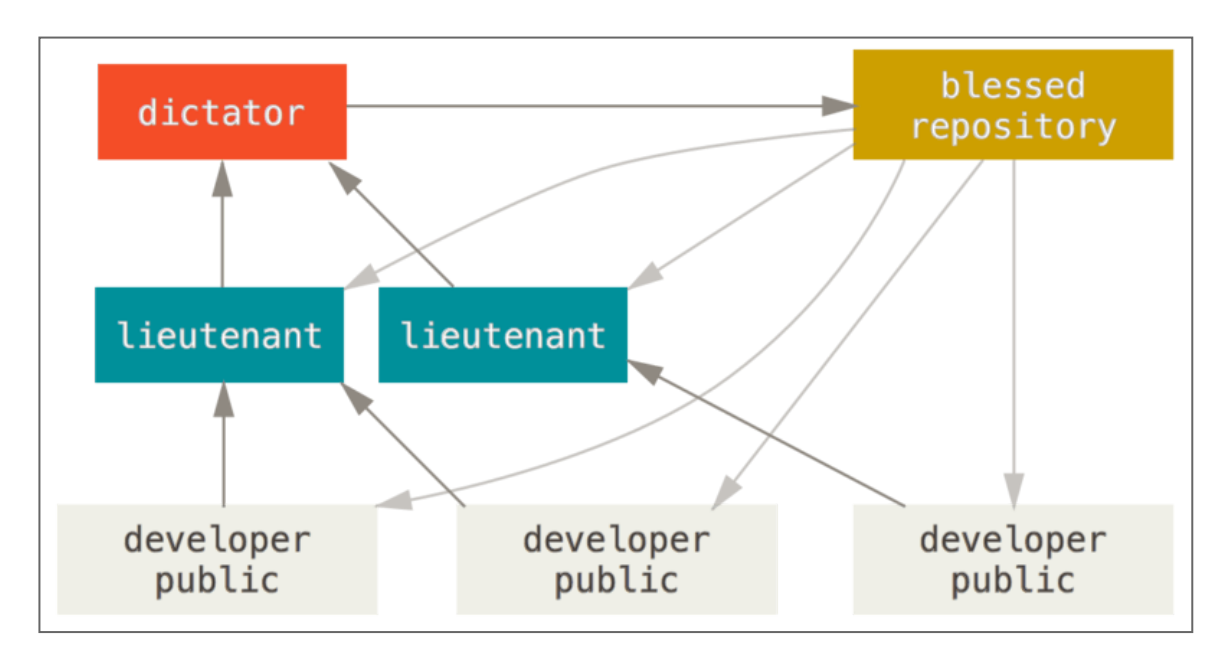

#### THE GITHUB FLOW

Most hosts offer a simple yet elegant workflow to

review and discuss changes

before merging them to the production branch.

Take a look at **The GitHub Flow** 

## GIT CLONE

#### Clone the repository into a new directory

## **CLONING A REPOSITORY**

...creates a local repository, adds the original repository as remote and copies all objects and references.

| = 1                | Bitbucket Projects Repositories - Search for code or repositories a 🕐 🧬 🙊                                                                                                    |  |  |  |  |  |
|--------------------|----------------------------------------------------------------------------------------------------|--|--|--|--|--|
| and a              | Pablo Verges / collaboration                                                                                                    |  |  |  |  |  |
| ± .                | Cione urce                                                                                                    |  |  |  |  |  |
| 1.0                | <i>v</i> master - <i>w w w</i> |  |  |  |  |  |
| đ                  | E README.md Motivate the reviewer Yesterday                                                                                                    |  |  |  |  |  |
|                    | E README.md                                                                                                    |  |  |  |  |  |
| ¢                  |                                                                                                    |  |  |  |  |  |
| $\boldsymbol{\nu}$ | Collaboration repository                                                                                                    |  |  |  |  |  |
| ₫                  | This repository is used for a series of Git trainings.                                                                                                    |  |  |  |  |  |
| 346                | How to collaborate                                                                                                    |  |  |  |  |  |
|                    | If you are not yet part of the team, request an invitation now!                                                                                                    |  |  |  |  |  |
|                    | If you don't want to be part of the team, you can also fork this repository and make a pull request from your fork.                                                                                                    |  |  |  |  |  |
|                    | Contribution requirements                                                                                                    |  |  |  |  |  |
|                    | The contribution requirements for this project are high, but don't give up when your pull request is rejected. Getting a successfull pull request will<br>increase your karma and your programming skills will eventually improve!                                                                                                    |  |  |  |  |  |
|                    | Requirements:                                                                                                    |  |  |  |  |  |
|                    | <ul> <li>The code changes must be tested with pytest</li> <li>The changes must follow the python zen</li> <li>Every commit needs to pass the tests</li> <li>You need to format your python code with black</li> </ul>                                                                                                    |  |  |  |  |  |
|                    | Commit guidelines                                                                                                    |  |  |  |  |  |

| = 9                                                                                                    | <b>Bitbucket</b> Projects         Repositories -         Search for                                                                                                    | or code or repositories | ۹ (?)       | e 🚯                |  |  |
|----------------------------------------------------------------------------------------------------|----------------------------------------------------------------------------------------------------|-------------------------|-------------|--------------------|--|--|
| ب<br>ج<br>گ                                                                                                    | Pablo Verges / collaboration           SSH < gsh://git@stash.dectris.local:7999                                                                                                    |                         | Browse 2 ho | Filter<br>burs ago |  |  |
|                                                                                                    | E README.md                                                                                                    |                         |             |                    |  |  |
| 。<br>シ<br>企                                                                                                    | Collaboration repository<br>This repository is used for a series of Git trainings.                                                                                                    |                         |             |                    |  |  |
| ¢                                                                                                    | How to collaborate                                                                                                    |                         |             |                    |  |  |
|                                                                                                    | If you are not yet part of the team, request an invitation now!                                                                                                    |                         |             |                    |  |  |
|                                                                                                    | If you don't want to be part of the team, you can also fork this repository and make a pull reques                                                                                                    | t from your fork.       |             |                    |  |  |
| Contribution requirements The contribution requirements for this project are high, but don't give up when your pull request is rejected. Getting a successfull pull request w increase your karma and your programming skills will eventually improve! |                                                                                                    |                         |             |                    |  |  |
|                                                                                                    |                                                                                                    |                         |             |                    |  |  |
|                                                                                                    | <ul> <li>The code changes must be tested with pytest</li> <li>The changes must follow the python zen</li> <li>Every commit needs to pass the tests</li> <li>You need to format your python code with black</li> </ul> |                         |             |                    |  |  |
|                                                                                                    | Commit guidelines                                                                                                    |                         |             |                    |  |  |

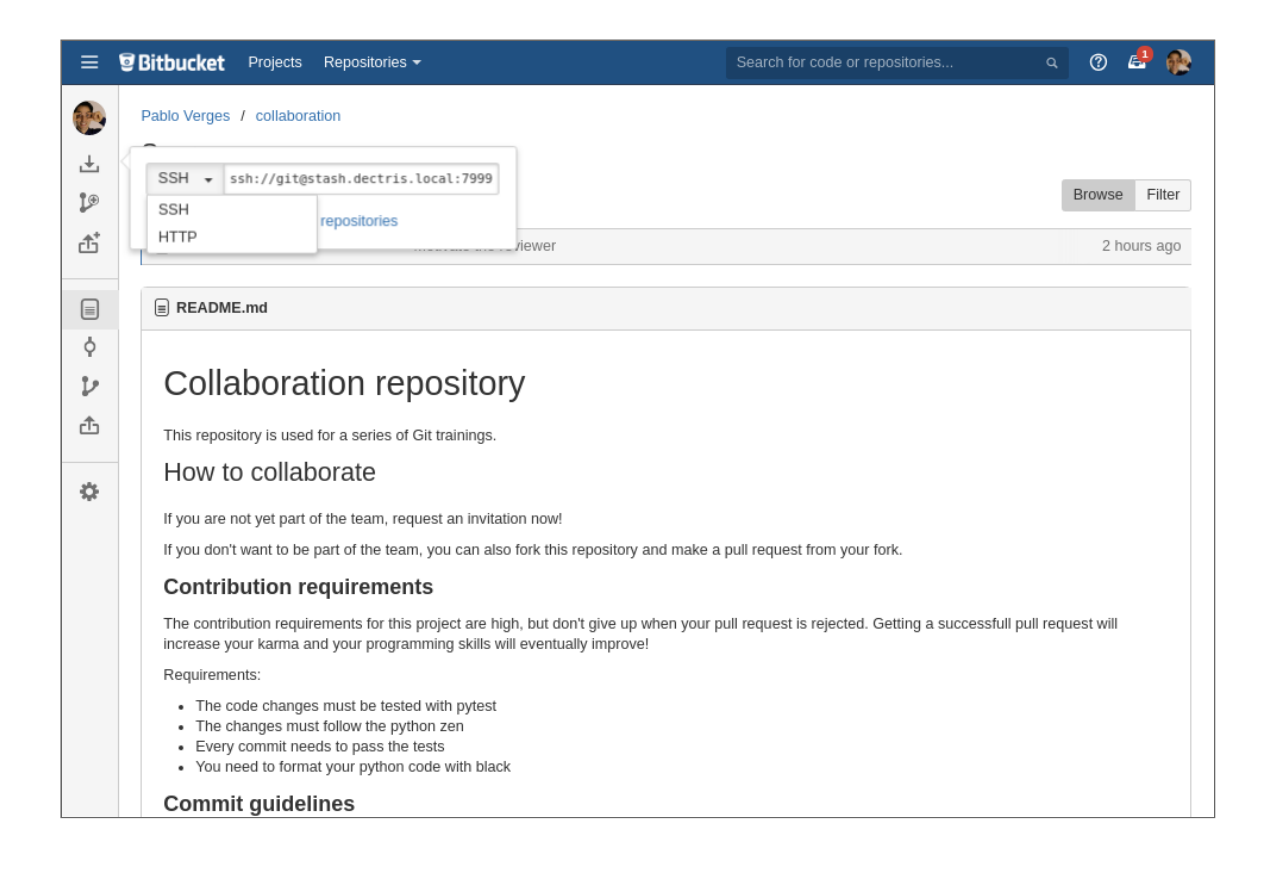

#### CLONE THE REPOSITORY

#### Clone the fork to your computer:

\$ mkdir -p ~/path/to/collaboration && cd \$\_

```
$ git clone 'ssh://git@stash.dectris.local:7999/~pablo.verges/collaboration.
Cloning into 'collaboration'...
remote: Counting objects: 24, done.
remote: Compressing objects: 100% (16/16), done.
remote: Total 24 (delta 7), reused 0 (delta 0)
Receiving objects: 100% (24/24), 4.40 KiB | 4.40 MiB/s, done.
Resolving deltas: 100% (7/7), done.
```

• |

▶
# GIT REMOTE

## Manage set of tracked repositories.

## WHICH REMOTES DO WE HAVE?

\$ git remote
origin

\$ git remote show origin
\* remote origin
Fetch URL: ssh://git@stash.dectris.local:7999/~pablo.verges/collaboratio
Push URL: ssh://git@stash.dectris.local:7999/~pablo.verges/collaboratio
HEAD branch: master
Remote branch:
 master tracked
Local branch configured for 'git pull':
 master merges with remote master
Local ref configured for 'git push':
 master pushes to master (up to date)

►

# ADDING AN OTHER REMOTE

## Add the blessed repository to your remotes.

\$ git remote add blessed 'ssh://git@stash.dectris.local:7999/~pablo.verges/collaborati

# **CONTRIBUTION REQUIREMENTS**

#### ...because you are not accepting everything!

# POSSIBLE REQUIREMENTS

- Tests
- Code Format
- Documentation
- Development history
- Software engineering

# DEFINE YOUR COLLABORATION REQUIREMENTS

There is a **README**.md in the repository.

Adapt it according to your team's preferences.

•

►

# CREATE THE FEATURE BRANCH

#### Prepare the branch in the cloned repository:

\$ git checkout -b pe/adapt\_contribution\_requirements origin/ma Switched to a new branch 'pe/adapt\_contribution\_requirements'

## COMMIT THE CHANGES

Depending on how many changes you made, you may want to make several commits.

# SEE YOUR CHANGES

## Double check your changes:

\$ git log -p origin/master..HEAD
[...]

# **REVIEW YOUR OWN CHANGES**

A pull request is easily reviewed if the changes are

- small
- tested
- documented
- self contained
- well organized

# GIT PUSH

Update remote refs along with associated objects

# PUSH YOUR CHANGES

#### Send the changes with branch to the origin

\$ git push -u origin pe/adapt\_contribution\_requirements Enumerating objects: 5, done. Counting objects: 100% (5/5), done. Delta compression using up to 4 threads Compressing objects: 100% (2/2), done. Writing objects: 100% (3/3), 391 bytes | 391.00 KiB/s, done. Total 3 (delta 1), reused 0 (delta 0) remote: remote: Create pull request for [...]: remote: http://[...]/adapt\_contribution\_requirements remote: To ssh://stash.dectris.local:7999/~pablo.verges/collaboration.git \* [new branch] pe/adapt\_contribution\_requirements -> pe/adapt\_contribution\_requi Branch '[...]' set up to track remote branch '[...]' from 'origin'.

•

▶

# BREAK

# **BEGIN SIDE QUEST: HOOKS!**

## Hooks allow to run automated tasks!

# **USE CASES**

- reject changes automatically which do not meet certain criteria
- provide links to automatically create pull requests
- give feedback to the collaborator

# EXAMPLE HOOKS

# You can find example hooks in your current Git repository:

```
$ ls -blah .git/hooks
total 56K
drwxr-xr-x 2 escodebar escodebar 4.0K May 4 13:37 .
drwxr-xr-x 8 escodebar escodebar 4.0K May 4 13:37 .
-rwxr-xr-x 1 escodebar escodebar 478 May 4 13:37 applypatch-msg.sampl
-rwxr-xr-x 1 escodebar escodebar 896 May 4 13:37 commit-msg.sample
-rwxr-xr-x 1 escodebar escodebar 3.3K May 4 13:37 fsmonitor-watchman.s
-rwxr-xr-x 1 escodebar escodebar 189 May 4 13:37 post-update.sample
-rwxr-xr-x 1 escodebar escodebar 424 May 4 13:37 pre-applypatch.sampl
-rwxr-xr-x 1 escodebar escodebar 1.6K May 4 13:37 pre-commit.sample
-rwxr-xr-x 1 escodebar escodebar 1.5K May 4 13:37 prepare-commit-msg.s
-rwxr-xr-x 1 escodebar escodebar 1.5K May 4 13:37 pre-push.sample
-rwxr-xr-x 1 escodebar escodebar 1.4K May 4 13:37 pre-push.sample
-rwxr-xr-x 1 escodebar escodebar 4.8K May 4 13:37 pre-rebase.sample
-rwxr-xr-x 1 escodebar escodebar 3.6K May 4 13:37 update.sample
```

•

▶

# SERVER SIDE HOOKS

- pre-receive
- update
- post-receive

# CLIENT SIDE HOOKS

Most of the hooks are client side.

Let's put them in 3 cathegories:

- Commit workflow hooks
- Email workflow hooks
- Other hooks

# **COMMIT HOOKS**

- pre-commit
- prepare-commit-msg
- commit-msg
- post-commit

## OTHER HOOKS

- post-checkout
- pre-push
- pre-auto-gc
- pre-rebase
- post-rewrite
- post-merge

# BREAK

# CREATING A PULL REQUEST

## ...getting closer to a successful contribution.

| 😑 😨 Bitb   | pucket Projects Repositories <del>-</del>                                                                                                    | Search for code or repositories |  | 04     | Ք 🚯     |  |
|------------|----------------------------------------------------------------------------------------------------|---------------------------------|--|--------|---------|--|
| Pable      | o Verges / collaboration                                                                                                    |                                 |  |        |         |  |
| ,↓ So      | urce                                                                                                    |                                 |  |        |         |  |
| 4 1        | master - ···· collaboration /                                                                                                    |                                 |  | Browse | Filter  |  |
| Create     | pull request nd Motivate the reviewer                                                                                                    |                                 |  | 2 hou  | urs ago |  |
| =          | README.md                                                                                                    |                                 |  |        |         |  |
| ¢          |                                                                                                    |                                 |  |        |         |  |
| $\nu$ (    | Collaboration repository                                                                                                    |                                 |  |        |         |  |
| ĉт         | his repository is used for a series of Git trainings.                                                                                                    |                                 |  |        |         |  |
|            | How to collaborate                                                                                                    |                                 |  |        |         |  |
| is⊌e<br>If | you are not yet part of the team, request an invitation now!                                                                                                    |                                 |  |        |         |  |
| If         | you don't want to be part of the team, you can also fork this repository and make a                                                                                                    | pull request from your fork.    |  |        |         |  |
| c          | Contribution requirements                                                                                                    |                                 |  |        |         |  |
| Ti<br>in   | The contribution requirements for this project are high, but don't give up when your pull request is rejected. Getting a successfull pull request will increase your karma and your programming skills will eventually improve! |                                 |  |        |         |  |
| R          | Requirements:                                                                                                    |                                 |  |        |         |  |
|            |                                                                                                    |                                 |  |        |         |  |
| c          | Commit guidelines                                                                                                    |                                 |  |        |         |  |

| ≡             | Bitbucket Project | ts Repositories <del>-</del>                                                         | Search for code or repositories | 🐏 🔩 🛛 ۷ |
|---------------|-------------------|--------------------------------------------------------------------------------------|---------------------------------|---------|
| 0             | Create pull re    | quest                                                                                |                                 |         |
| ±<br>₽<br>₫   | Select source a   | nd destination                                                                       |                                 |         |
|               | tı 0              | Pablo Verges / collaboration                                                         | t branch 💌                      |         |
| <b>レ</b><br>企 |                   | DESTINATION Pablo Verges / collaboration  Pablo Escodebar committed 5b2b5044098 2 ho | aster 🔹                         |         |
| 0             |                   | Continue                                                                             |                                 |         |

| ≡      | Bitbucket Proje | ects Repositories <del>-</del>                                                                                                    | Search for code or repositories                                                       | a 🕐 🛃 😥 |
|--------|-----------------|----------------------------------------------------------------------------------------------------|---------------------------------------------------------------------------------------|---------|
| and a  | Create pull r   | equest                                                                                                    |                                                                                       |         |
| ±<br>₽ | Select source   | and destination                                                                                                    |                                                                                       |         |
| □      | ↑↓ <b>○</b>     | <ul> <li>Pablo Verges / collaboration</li> <li>DESTINATION</li> <li>Pablo Verges / collaboration</li> <li>Pablo Escodebar committed 5b2b50440</li> </ul> | Select branch Filter branches Branches Tags peladapt_contribution_requirements master |         |
| \$     |                 | Continue                                                                                                    | No more branches                                                                      |         |

| ≡             | Bitbucket Project | cts Repositories <del>-</del> |                                           | Search for code                             | e or repositories              | ی 🕲 🧟 🕲 ۹   |
|---------------|-------------------|-------------------------------|-------------------------------------------|---------------------------------------------|--------------------------------|-------------|
| a de          | Create pull re    | equest                        |                                           |                                             |                                |             |
| <b>↓</b>      | Select source a   | nd destination                |                                           |                                             |                                |             |
| ₫             |                   | SOURCE                        |                                           |                                             |                                |             |
| ⇒             | ti O              | Pablo Verges Pablo Verges com | / collaboration -<br>mitted 32ab3407c8d 4 | Peladapt_contribution_requirent<br>mins ago | nents -                        |             |
| $\mathcal{V}$ | Ļ                 | DESTINATION                   | / collaboration 🔹                         | ₽ master                                    | •                              |             |
| ₫             |                   | Pablo Escodebar               | committed 5b2b504409                      | 98 2 hours ago                              |                                |             |
| ۵             |                   | Continue                      |                                           |                                             |                                |             |
|               | Diff Commits      |                               |                                           |                                             |                                |             |
|               | Author            | Commit                        | Message                                   |                                             |                                | Commit date |
|               | Pablo Verges      | 32ab3407c8d                   | Remove unnecessary re                     | equirements If every commit needs to p      | ass the tests, we will be wast | 4 mins ago  |
|               |                   |                               |                                           |                                             |                                |             |
|               |                   |                               |                                           |                                             |                                |             |
|               |                   |                               |                                           |                                             |                                |             |
|               |                   |                               |                                           |                                             |                                |             |

| =             | Bitbucket Project      | s Repositories <del>-</del>     |                     | Search for code or repositories         | 🐏 🔮 🕐 د                     |
|---------------|------------------------|---------------------------------|---------------------|-----------------------------------------|-----------------------------|
| and a         | Create pull re         | quest                           |                     |                                         |                             |
| ,÷,           |                        |                                 |                     |                                         |                             |
| <b>L</b> ⊕    | Select source a        | nd destination                  |                     |                                         |                             |
| đ,            |                        |                                 |                     |                                         |                             |
|               |                        | SOURCE                          |                     |                                         |                             |
|               | ~                      | 🛞 Pablo Verges / collaboration  | ↓ pe/adapt_c        | ontribution_requirements                |                             |
|               |                        | Pablo Verges committed 32ab3403 | 7c8d 4 mins ago     |                                         |                             |
| Ŷ             | Ť↓                     | DESTINATION                     |                     |                                         |                             |
| $\mathcal{V}$ | L,                     | Pablo Verges / collaboration    | - 🎾 master          | ·                                       |                             |
| đ             |                        | Pablo Escodebar committed 5b2b5 | 5044098 2 hours ago |                                         |                             |
|               |                        |                                 |                     |                                         |                             |
| ¢             |                        | Continue                        |                     |                                         |                             |
|               |                        |                                 |                     |                                         |                             |
|               | Diff Commits           |                                 |                     |                                         |                             |
|               |                        |                                 |                     |                                         |                             |
|               | Q, Find text in diff a | nd context lines                | README.md           | MODIFIED                                | Blame 🔳 🚥                   |
|               |                        |                                 |                     | ~~~~~~~~~~~~~~~~~~~~~~~~~~~~~~~~~~~~~~~ |                             |
|               |                        |                                 | 10 10               | you don't want to be part of the te     | am, you can also fork this  |
|               |                        |                                 | 11 11 ###<br>12 12  | Contribution requirements               |                             |
|               |                        |                                 | 13 13 The           | contribution requirements for this      | project are high, but don   |
|               |                        |                                 | 14 14 Get<br>15 15  | ting a successfull pull request wil:    | L increase your karma and y |
|               |                        |                                 | 16 16 Rec           | uirements:                              |                             |
|               |                        |                                 | 17 17 * 1           | he code changes must be tested with     | pytest                      |

| ≡          | Bitbucket Project      | ts Repositories <del>-</del>                    | Search for code or repositories                     | a 🕐 🧬 😥                        |
|------------|------------------------|-------------------------------------------------|-----------------------------------------------------|--------------------------------|
|            | Create pull re         | equest                                          |                                                     |                                |
| ⊥          |                        |                                                 |                                                     |                                |
| <b>I</b> ⊕ | 🛞 collabora… 🎾 p       | e/adapt_contributio ] 🔶 🛞 coll                  | abora 🕽 master Change                               |                                |
| đ          |                        |                                                 |                                                     |                                |
|            | Title*                 | Remove unnecessary requirements                 |                                                     |                                |
|            | Description            | If every commit needs to pass the tests,        | we will be wasting time!                            |                                |
| <b>Ŷ</b>   |                        | Also I don't like black as a formatter bed      | ause it sucks when formatting                       |                                |
| V          |                        | 0                                               |                                                     |                                |
| đ          |                        |                                                 | O Preview                                           |                                |
| ¢          | Reviewers              |                                                 |                                                     |                                |
|            |                        | Reviewers can approve a pull request to let oth | rs know when it is good to merge (2) Code Owners    |                                |
|            |                        | Create                                          |                                                     |                                |
|            | Diff Commite           |                                                 |                                                     |                                |
|            | Dill Commits           |                                                 |                                                     |                                |
|            | Q. Find text in diff a | nd context lines «                              |                                                     | Blame = •••                    |
|            | README.md              |                                                 | 9 9 If you don't want to be part of the             | team, you can also fork this   |
|            |                        |                                                 | 10 10<br>11 11 ### Contribution requirements        |                                |
|            |                        |                                                 | 12 12<br>13 13 The contribution requirements for th | nis project are high, but don' |

| ≡          | Bitbucket Project       | ts Repositories <del>-</del>                |                             | Search for code or repos | sitories Q              | 0 🔮         |        |
|------------|-------------------------|---------------------------------------------|-----------------------------|--------------------------|-------------------------|-------------|--------|
|            | Create pull re          | equest                                      |                             |                          |                         |             |        |
| ⊥          |                         |                                             |                             |                          |                         |             |        |
| <b>I</b> ⊕ | 🛞 collabora… 🎾 p        | e/adapt_contributio ] -> 🛞 colla            | abora… 🎾 master             | Change                   |                         |             |        |
| đ          |                         |                                             |                             |                          |                         |             |        |
|            | Title*                  | Remove unnecessary requirements             |                             |                          |                         |             |        |
|            | Description             | If every commit needs to pass the tests,    | we will be wasting ti       | me!                      |                         |             |        |
| Ŷ          |                         | Also I don't like black as a formatter beca | ause it sucks when f        | ormatting                |                         |             |        |
| V          |                         | imports:                                    |                             |                          |                         |             |        |
| đ          |                         | U                                           |                             | Preview                  |                         |             |        |
| 8          | Reviewers               |                                             |                             |                          |                         |             |        |
|            |                         | Start typing to find users                  |                             | vners                    |                         |             |        |
|            |                         | Create Cancel                               |                             |                          |                         |             |        |
|            |                         |                                             |                             |                          |                         |             |        |
|            | Diff Commits            |                                             |                             |                          |                         |             | _      |
|            | Q. Find text in diff at | nd context lines «                          | README.md                   |                          | Blam                    | ; = **      |        |
|            | README.md               |                                             | 9 9 If                      | you don't want to be par | rt of the team, you car | also fork   | this   |
|            |                         |                                             | 10 10<br>11 11 ###<br>12 12 | Contribution requirement | nts                     |             |        |
|            |                         |                                             | 13 13 The                   | contribution requirement | nts for this project ar | e high, but | t don' |

# CHANGE REVIEWS

#### ...are *important*

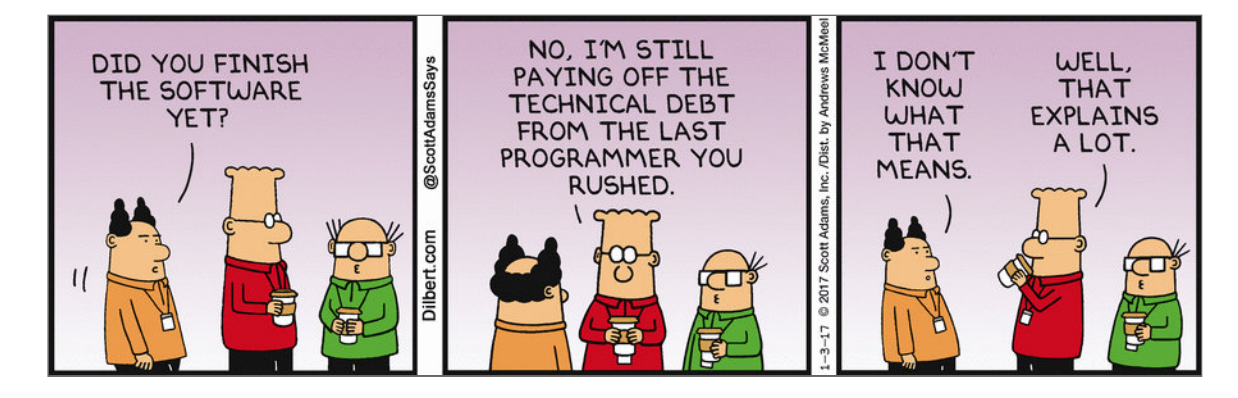

#### Seriously!

# **REVIEWING THE CHANGES**

There are several ways to review the changes

- commit by commit
- see the whole diff

| ≡            | <b>ອ Bitbucket</b> Projects Repositories <del>-</del>                                                  | Search for code or repositories q 🕐 🤌 🌺                                                                                                    |
|--------------|----------------------------------------------------------------------------------------------------|----------------------------------------------------------------------------------------------------|
| €<br>±<br>\$ | Pablo Verges pe/adapt_contribution_requirem<br>Remove unnecessary requirement<br>Overview Diff Commits | ments → master OPEN Merge ····                                                                                                    |
|              | Show diff of  All changes in this pull request  Files  README.md                                       | README.md MODIFIED          9       9       If you don't want to be part of the team, you can also fork t         10       10         11       11         12       12         13       13         14       4         6       6         15       15         16       16         17       7         18       18         18       7         19       -         10       10         11       11         12       12         13       13         14       6etting a successfull pull request will increase your karma a         15       15         16       16         18       18         19       -         10       -         11       11         13       -         13       13         14       2         15       16         15       17         16       16         17       7         18       18         18       18         17       19 |

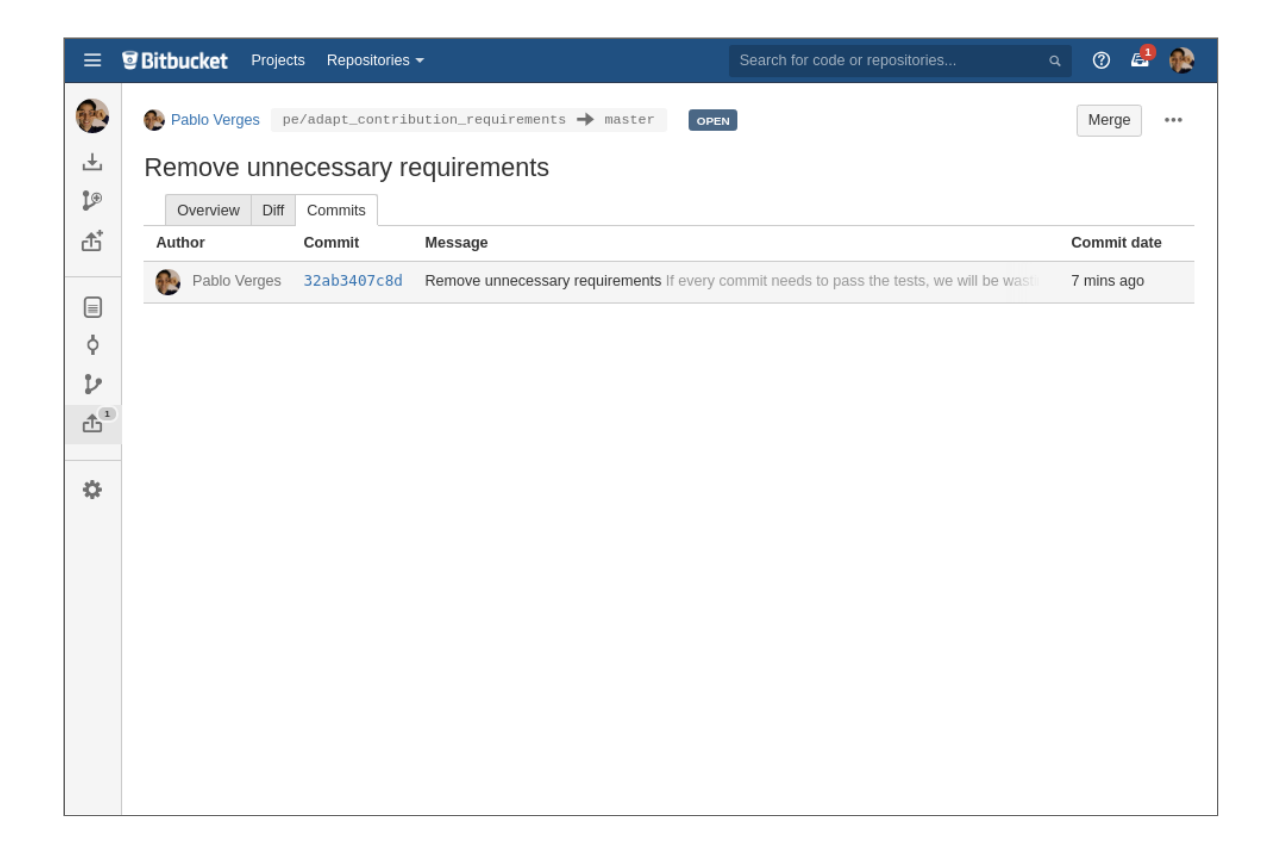

# ADDING COMMENTS

| ≡       | <b>Bitbucket</b> Projects Repositories <del>-</del>                                                                                                    | Search for code or repositories | 🐏 😓 🕐 🍳   |
|---------|----------------------------------------------------------------------------------------------------|---------------------------------|-----------|
| ß       | Pablo Verges pe/adapt_contribution_requirements + master                                                                                                    | OPEN                            | Merge *** |
| ±<br>₽® | Overview         Diff         Commits                                                                                                    |                                 |           |
|         | Details Pablo Verges created a pull request A moment ago If every commit needs to pass the tests, we will be wasting time! Also I don't like black as a formatter because it sucks when formatting imports! Activity | ② Learn more                    |           |
| \$      | What do you want to say?         Pablo Verges       OPENED         the pull request       A moment ago                                                                                                    |                                 |           |

| ≡              | <b>9 Bitbucket</b> Projects Repositories <del>-</del>                           | Search for code or repositories q 🕐 👶 🧌                                                                                                    |                |
|----------------|---------------------------------------------------------------------------------|----------------------------------------------------------------------------------------------------|----------------|
| <b>€</b>       | Pablo Verges pe/adapt_contribution_requirements Remove unnecessary requirements | → master OPEN Merge ····                                                                                                    |                |
| L®             | Overview Diff Commits                                                           |                                                                                                    |                |
| đ              | Show diff of «                                                                  | README.md MODIFIED Blame                                                                                                    |                |
| □<br>□         | All changes in this pull request $~$                                            | 9 9 If you don't want to be part of the team, you can also fork<br>10 10                                                                                                    | t              |
| $\nu$          | Files                                                                           | 11 11 ### Contribution requirements<br>12 12<br>13 13 The contribution requirements for this project are high, but                                                                                                    | t              |
| đ <sup>1</sup> | EREADME.md                                                                      | 14 14 Getting a successfull pull request will increase your karma<br>15 15<br>16 16 Requirements:                                                                                                    | ā              |
| ¢              |                                                                                 | 17 17 * The code changes must be tested with pytest<br>18 18 * The changes must follow the python zen<br>(→) Add a comment on this line, muit needs to pass the tests                                                                                                    |                |
|                |                                                                                 | 20 - You need to format your python code with black<br>21 19                                                                                                    |                |
|                |                                                                                 | 22 20 ### Commit guidelines<br>23 21                                                                                                    |                |
|                |                                                                                 | 24       22       * Each commit needs a subject (max 50 characters)         25       23       * Each commit should have a comment (describe WHAT and WHY y         26       24       * Mention pitfalls and thoughts in the comment to avoid othe         27       25       * Commits should be as small as possible, split the commit i         28       26         29       * Each to avoid the as small as possible, split the commit i | yc<br>er<br>in |
|                |                                                                                 | 29 27 ### Pull request guidelines<br>30 28                                                                                                    |                |
|                |                                                                                 |                                                                                                    |                |
|                |                                                                                 |                                                                                                    |                |
|              | Show diff of                                       |         | README.md MODIFIED Blame                                                                                                    |
|--------------|----------------------------------------------------|---------|----------------------------------------------------------------------------------------------------|
| ⊥<br>¦®<br>Ĉ | All changes in this pull request  Files  README.md | •<br>Q, | <ul> <li>9 9 If you don't want to be part of the team, you can also fork t</li> <li>10</li> <li>11 11 ### Contribution requirements</li> <li>12 12</li> <li>13 13 The contribution requirements for this project are high, but</li> <li>14 14 Getting a successfull pull request will increase your karma a</li> </ul>                                              |
|              |                                                    |         | 15       15         16       16         17       17         * The code changes must be tested with pytest         18       18         19       - * Every commit needs to pass the tests         20       - * You need to format your python code with black                                                                                                    |
| t<br>t       |                                                    |         | What do you want to say?                                                                                                    |
|              |                                                    |         | Comment Cancel Tip: Ctrl + Enter to post your comment                                                                                                    |
|              |                                                    |         | <pre>21 19 22 20 ### Commit guidelines 23 21 24 22 * Each commit needs a subject (max 50 characters) 25 23 * Each commit should have a comment (describe WHAT and WHY yc 26 4 * Mention pitfalls and thoughts in the comment to avoid other 27 25 * Commits should be as small as possible, split the commit in 28 26 29 27 ### Pull request guidelines 30 28</pre> |
|              |                                                    |         |                                                                                                    |

|              | Show diff of                                       |   | README.md MODIFIED Blame                                                                                                    |
|--------------|----------------------------------------------------|---|----------------------------------------------------------------------------------------------------|
|              | All changes in this pull request  Files  README.md | Q | 9       9       If you don't want to be part of the team, you can also fork t         10       10         11       11       ### Contribution requirements         12       12         13       The contribution requirements for this project are high, but         14       14       Getting a successfull pull request will increase your karma a         15       16       Requirements:         17       17       * The code changes must be tested with pytest         18       18       * The changes must follow the python zen         19       -       * Every commit needs to pass the tests         20       -       * You need to format your python code with black |
| י<br>בי<br>ג |                                                    |   | What do you want to say?                                                                                                    |
|              |                                                    |   | Comment Cancel Tip: Ctrl + Enter to post your comment                                                                                                    |
|              |                                                    |   | 21       19         22       20       ### Commit guidelines         23       21         24       22       * Each commit needs a subject (max 50 characters)         25       23       * Each commit should have a comment (describe WHAT and WHY yc         26       24       * Mention pitfalls and thoughts in the comment to avoid other         27       25       26         29       27       ### Pull request guidelines         30       28                                                                                                    |
|              |                                                    |   |                                                                                                    |

## **REQUESTING CHANGES**

If you feel like there are changes which are necessary before merging the pull request, you can mark it with "needs work".

| =          | <b>₽</b> Bitbucket | Projects | Repositories + | Search for code or repositories | ې 🖉 🕲 د                        |
|------------|--------------------|----------|----------------|---------------------------------|--------------------------------|
| 1 1-<br>1- |                    |          |                | Needs work — This pull          | equest shouldn't be merged yet |
| A A        |                    |          |                |                                 |                                |
| \$<br>₽    |                    |          |                |                                 |                                |
|            | •                  |          |                |                                 |                                |
|            |                    |          |                |                                 |                                |

## FIX CHANGES IN A PULL REQUEST

#### You may fix a specific commit using

\$ git commit --fixup <commit-hash>

or

\$ git commit --squash <commit-hash>

# APPROVING THE PULL REQUEST

If there is nothing which prevents you from merging the pull request, you can tell the others by approving the pull request.

| =                | Bitbucket Projects | Repositories + | Search for code or repositories | ې 🔮 🕲 ه                             |
|------------------|--------------------|----------------|---------------------------------|-------------------------------------|
| € Ŀ              | And action for     |                | Approve — T                     | This pull request is ready to merge |
| n A B.           |                    |                |                                 |                                     |
| や<br>と<br>で<br>。 | •                  |                |                                 |                                     |
|                  | 0                  |                |                                 |                                     |
|                  |                    |                |                                 |                                     |

# DECLINING A PULL REQUEST

If for some reason a pull request should not be merged, it can be declined.

|             | Bitbucket Projects Repositories -                                                                                                    | Search for code or repositories | 🕸 🛃 🕐 🖉                                 |
|-------------|----------------------------------------------------------------------------------------------------|---------------------------------|-----------------------------------------|
| ± €         | Pablo Verges pe/adapt_contribution_requirements → master          Remove unnecessary requirements         Overview       Diff         Commits                                                                          | OPEN                            | Merge •••<br>Edit<br>Decline<br>Unwatch |
| □<br>¢<br>₽ | Pablo Verges created a pull request 2 mins ago<br>If every commit needs to pass the tests, we will be wasting time!<br>Also I don't like black as a formatter because it sucks when formatting<br>imports!<br>Activity |                                 |                                         |
| \$          | What do you want to say?         What do you want to say?         Pablo Verges       OPENED         the pull request       2 mins ago                                                                                  |                                 |                                         |

# MERGING A PULL REQUEST

Once the changes are ready, the pull request can be merged.

| ≡      | Sitbucket Projects Repositories -                                                                                                    | Search for code or repositories | A 🕐 🛃     |
|--------|----------------------------------------------------------------------------------------------------|---------------------------------|-----------|
| ß      | 🛞 Pablo Verges pe/adapt_contribution_requirements 🔶 master                                                                                                    | OPEN                            | Merge *** |
| ⊥      | Remove unnecessary requirements                                                                                                    |                                 |           |
| L®     | Overview Diff Commits                                                                                                    |                                 |           |
| ₫      | Details                                                                                                    | ⑦ Learn more                    |           |
| •<br>• | Pablo Verges created a pull request 2 mins ago<br>If every commit needs to pass the tests, we will be wasting time!<br>Also I don't like black as a formatter because it sucks when formatting<br>imports! |                                 |           |
| đ      | Activity                                                                                                    |                                 |           |
| ۵      | What do you want to say?                                                                                                    |                                 |           |
|        | Pablo Verges OPENED the pull request 2 mins ago                                                                                                    |                                 |           |

# HOW DO WE UPDATE OUR LOCAL BRANCHES?

There are two commands which allow this!

## GIT FETCH

#### Download objects and refs from another repository

## GIT PULL

Fetch from and integrate with another repository or a local branch

### WHAT'S THE DIFFERENCE?

#### git pull is a short hand for

\$ git fetch && git merge FETCH\_HEAD

Adding a merge commit to a local branch? Puaj!

# REBASE YOUR BRANCH AND DOUBLE CHECK THE CHANGES

\$ git fetch && git rebase origin/master master

#### RESOURCES

- <u>Git Magic</u>
- Git Reference
- <u>Git is simpler</u>
- Oh shit Git!
- Pro Git
- <u>The thing about Git</u>
- Think like a Git
- <u>Why Git is Better than X</u>

# **QUESTIONS & FEEDBACK**

## THANK YOU!